## **VIRTUAL VISITS**

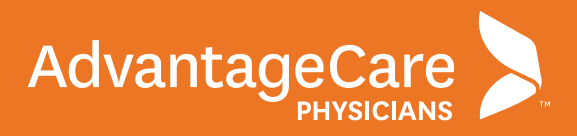

## PATIENT INSTRUCTIONS FOR VIRTUAL VISITS Computer

Once you have scheduled a virtual visit, you will need to prepare your computer with the right permissions and settings to ensure successful audio and video connections. We recommend using one of the following browsers: Google Chrome, Apple Safari, or Microsoft Edge. Internet Explorer is not a compatible browser.

 Up to 30 minutes prior to your virtual visit, sign in to your myACPNY patient portal account.

2. Click Begin Visit for your virtual visit.

3. Click eCheck-In to begin the check-in process.

 You must complete all eCheck-In steps, including signing all documents, to receive telehealth services from AdvantageCare Physicians.

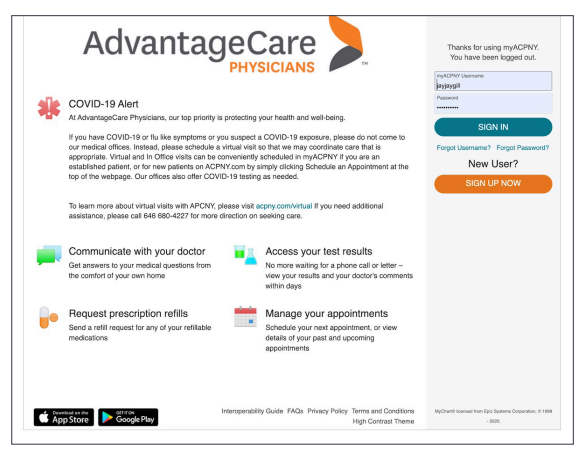

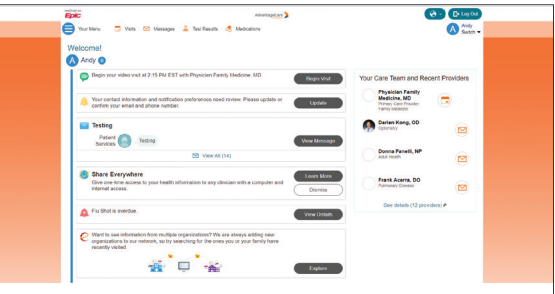

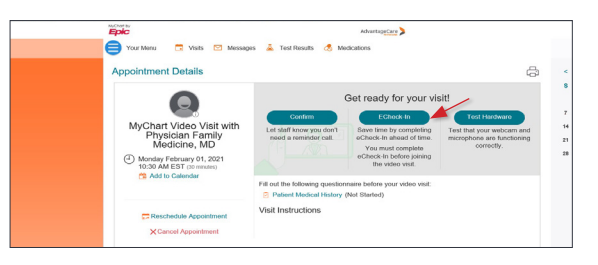

| Sign Documents         |                                        |
|------------------------|----------------------------------------|
| Sign Documents         |                                        |
|                        |                                        |
|                        |                                        |
| Ē                      |                                        |
| EW AND SIGN            |                                        |
| ted for clinic review. |                                        |
|                        |                                        |
| t                      | EW AND SIGN<br>tted for clinic review. |

## **VIRTUAL VISITS: COMPUTER**

- **5.** To sign all documents:
  - 1. Click the **Review and Sign** button for each document.
  - 2. Review the document.
  - 3. Tap the signature field to sign.
  - 4. Enter your myACPNY password.
  - 5. Click Continue.

## 6. Next, click on Begin Video Visit.

You will have the option to test your hardware. To test your hardware, ensure your camera, microphone, and speakers are turned on. Then select **Join Call**.

7. You are now connected and will see this message: "Waiting for others to connect..." Please wait for the provider to join. After the provider has joined, you may conduct your virtual visit.

| Consent to Telehealth Visit                                            |                                                                                                    |
|------------------------------------------------------------------------|----------------------------------------------------------------------------------------------------|
| Please read below and click to ACCEPT                                  |                                                                                                    |
| You are consenting that you have chosen to participate                 | his provider visit utilizing this technology and that you understand your rights in relation to this visit type as taked below.                              |
| Your rights in relation to this telehealth visit:                      |                                                                                                    |
| <ul> <li>Have the right to refuse to participate in senices</li> </ul> | divered via telefealth and must be made aware of alternatives and potential drawbacks of participating in a telefealth visit versus a face to face visit;    |
| · Are informed and made aware of the role of the                       | ectioner at the dotant site, as well as qualified professional staff at the originating site who are going to be responsible for follow-up or origoing care; |
| - Are informed and made aware of the location of                       | distant site and all questions regarding the equipment, the technology, etc., are addressed;                                                                 |
| <ul> <li>Have the right to have appropriately trained staff</li> </ul> | modiately available to them while receiving the tolehealth service to attend to emergencies or other needs;                                                  |
| <ul> <li>Have the right to be informed of all parties who v</li> </ul> | be present of each and of the telehealth transmission, and                                                                                                   |
| · Have the right to select another provider and be                     | tified that by selecting another provider, there could be a delay in service and the potential need to travel for a face to face visit.                      |
| * 🗆 i Accept                                                           |                                                                                                    |
| Signature of Putient or Patient's Representative                       |                                                                                                    |
| 5/13/2020                                                              |                                                                                                    |
| RE: Tost, Andy MRIT: 6274817                                           | Page 1                                                                                                    |
| To submit this document, please enter your myACP                       | (раконска).                                                                                                    |

| Epic                                                                      | AdvantageCare                                                                                                    |
|---------------------------------------------------------------------------|----------------------------------------------------------------------------------------------------|
| 😑 Your Menu 🗔 Visits 😢 Message                                            | is 👗 Test Results 🦽 Medications                                                                                        |
| Appointment Details                                                       | đ                                                                                                    |
| Thanks for using eCheck-In!<br>The information you've submitted is now or | 1 file.                                                                                                    |
| MyChart Video Visit with<br>Physician Family<br>Medicine, MD              | Let staff know you drive da reminder<br>cell                                                                           |
| Monday February 01, 2021<br>10:30 AM EST (20 minutes)<br>Add to Calendar  | Fill out the following questionnaire before your video visit. Patient Medical History (Not Started) Visit Instructions |

|             | Hardware Test: Success<br>You're ready for your video call.                   |   |
|-------------|-------------------------------------------------------------------------------|---|
|             | Integrated Webcan (Johr 2014)                                                 |   |
|             | Managhaw 0 (000)<br>Nandari Micciplicia (Machinia 5035 Saind (1477) (154) *   |   |
|             | 🐠 Speaker<br>Hendert Carpinere (Plantenius Stakade 3333 Seder) (04.3 x 554) 🔹 |   |
| <u>\$ =</u> | - Join Call                                                                   |   |
| 10 i -10-10 |                                                                               |   |
| * *         |                                                                               | 0 |

| O D Mps:/hthe/higk.com/McsCallinsionD-SR00ad | alagan setow                                                                                  | O Devices 🕴 📾 🔂 Laward |
|----------------------------------------------|-----------------------------------------------------------------------------------------------|------------------------|
|                                              | Waiting for others to connect<br>Here there holds for<br>Appointment Time 02/04/2013 33/88 AM |                        |
| ▋▖▆                                          |                                                                                               |                        |
| *                                            |                                                                                               |                        |